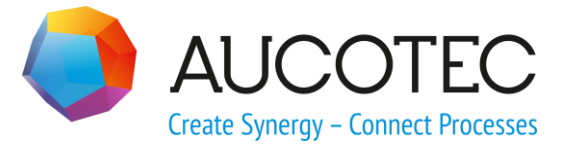

# **Engineering Base**

## Manufacturing Leitungsstrangsychronisation

Juli 2017

AUCOTEC AG

Oldenburger Allee 24 D-30659 Hannover Phone:+49 (0)511 61 03-0 Fax: +49 (0)511 61 40 74

www.aucotec.com

**Urheberrecht**: Alle Rechte, insbesondere das Recht der Vervielfältigung und Verbreitung sowie der Übersetzung, bleiben vorbehalten. Kein Teil dieses Buches darf ohne vorherige schriftliche Zustimmung von **AUCOTEC AG** in irgendeiner Form durch Fotokopie, Mikrofilm oder andere Verfahren reproduziert oder unter Verwendung elektronischer Systeme verarbeitet, vervielfältigt oder verbreitet werden.

**Haftungsausschluss:** Texte und Software wurden mit größter Sorgfalt erarbeitet. Herausgeber und Autoren können für etwaige fehlerhafte Angaben und deren Folgen weder eine juristische noch irgendeine Haftung anders lautender Art übernehmen.

**Warenzeichen:** Engineering Base® ist ein eingetragenes Warenzeichen der AUCOTEC AG, Deutschland. Microsoft Office Visio®, Microsoft SQL Server und Windows® sind eingetragene Warenzeichen der Microsoft Corporation, USA.

### Inhalt

| 1 | Aanufacturing Leitungsstrangsynchronisation |
|---|---------------------------------------------|
|   |                                             |

#### 1 Manufacturing Leitungsstrangsynchronisation

Der Assistent **Manufacturing Leitungsstrangsynchronisation** dient der Synchronisierung von zwei Leitungssträngen. Die Synchronisierung zwischen Quell- und Zielleitungsstrang kann dabei auf ausgewählte Module oder Varianten beschränkt werden. Voraussetzung für ein Funktionieren dieser Option ist eine vorherige Modularisierung aller Elemente des Leitungsstranges (siehe **Module Assignment Wizard**).

#### Wie Sie zwei Leitungsstränge synchronisieren:

- 1. Selektieren Sie im Explorer das Projekt des Quellleitungsstranges.
- 2. Wählen Sie im Kontextmenü Makro auswählen.
  - Der Dialog Makroauswahl wird geöffnet.
- 3. Selektieren Sie **Manufacturing Leitungsstrangsynchronisation** und klicken Sie **Start**.

Der Dialog Manufacturing Leitungsstrangsynchronisierung wird geöffnet.

| Manufacturing Leitungsstrar | ngsynchronisierung (3.1.25.0)               |               |
|-----------------------------|---------------------------------------------|---------------|
|                             | Manufacturing Leitungsstrangsynchronisierur | ng (3.1.25.0) |
|                             | Synchronisierung zweier EB-Leitungsstränge  |               |
|                             |                                             |               |
|                             |                                             |               |
|                             |                                             |               |
|                             |                                             |               |
|                             |                                             |               |
|                             |                                             |               |
|                             |                                             |               |
|                             | Zum Fortsetzen auf Weiter klicken.          |               |
|                             | Abbrechen < Zurück Weiter                   | > Fertig      |

4. Klicken Sie Weiter >.

| Quell- und Zielleitungsstrang auswählen                             |                             |                    |   |
|---------------------------------------------------------------------|-----------------------------|--------------------|---|
| Leitungsstrangauswahl                                               |                             |                    | ٢ |
| Quellleitungsstrang                                                 |                             |                    |   |
| Zielleitungsstrang EBCable - Solution MD 30Leit                     | ungsstränge ABS             |                    |   |
| Optionen für das Deltamanagement                                    |                             |                    |   |
| Behalte Topologie                                                   |                             |                    |   |
| Behalte Komponenten                                                 |                             |                    |   |
| Kammern nicht Löschen     Zwingend notwendige Objekte nicht löschen |                             |                    |   |
| Knoten-Sub-Komponenten, die nicht in impor                          | rtierter Datei vorhanden si | nd, nicht löschen. |   |
| Behalten Sie die Drahtkomponenten bei                               |                             |                    |   |
| Behalte Verdrahtung                                                 |                             |                    |   |
| Behalte Varianten                                                   |                             |                    |   |
| Behalte Objekte von nicht ausgewählten Modul                        | en/Varianten                |                    |   |
| Behalte Objekte mit Flag 'Herkunft Fertigung'                       |                             |                    |   |
|                                                                     |                             |                    |   |
|                                                                     |                             |                    |   |

5. Klicken Sie in der Zeile **Quellleitungsstrang** ......

| EBCable - Solution MD Projekte          |   |
|-----------------------------------------|---|
| □ 1 EBCable - Solution DD Std 1         |   |
| 🗄  Revisionen                           |   |
| 🖃 🚂 Betriebsmittel                      |   |
| 🗉 💽 Automatische Drähte                 |   |
| 🗉 🤮 Netseparators                       |   |
| 표 🌉 10_Verwendungsstellen               |   |
| 🗉 🕌 20_Trennstellen                     |   |
| 30_Leitungsstränge                      |   |
|                                         |   |
|                                         |   |
|                                         | E |
|                                         |   |
| B Ropierkold     B     B     Copierkold |   |
| 🗉 👔 Dokumente                           |   |
| ⊞ Inweise                               |   |
| 🗉 🛄 Vorlagen                            |   |
| 🗄 🚰 Add-Ins                             |   |
| 🗉 📴 Papierkorb                          |   |
| 🗉 📕 EBCable - Solution MD               |   |
| 🗉 📕 EBCable - Solution Modularisierung  | • |

Der Dialog Leitungsstrangauswahl wird geöffnet.

- 6. Klicken Sie den Reiter **Projekte**, wenn Sie den Quellleitungsstrang eines anderen Projektes auswählen wollen.
- 7. Selektieren Sie den Quellleitungsstrang und klicken Sie **OK**.

Der Dialog Leitungsstrangauswahl wird geöffnet.

- 9. Klicken Sie den Reiter **Projekte**, wenn Sie den Zielleitungsstrang eines anderen Projektes auswählen wollen.
- 10. Selektieren Sie den Zielleitungsstrang und klicken Sie **OK**.
- 11. Markieren Sie diejenigen **Optionen für das Deltamanagement**, die Sie verwenden wollen.
- 12. Klicken Sie Weiter >.

Der Dialog **Deltamanagement** wird geöffnet. Er bietet einen Überblick über die Unterschiede zwischen den Quell- und Zielleitungssträngen. Sie können diesen Dialog dazu verwenden um zu spezifizieren, welche Aspekte der Abweichungen Sie im Synchronisationsprozess berücksichtigen wollen.

| Deltamanagement                                                                                                    |                                                         |
|----------------------------------------------------------------------------------------------------|---------------------------------------------------------|
| Quellleitungsstrang       30Leitungsstränge       ABS         EB-Projekt:       EBCable - Solution MD         Zielleitungsstrang       30Leitungsstränge       ABS                                           |                                                         |
| <ul> <li>Leitungsstrang</li> <li>Topologie</li> <li>Komponenten</li> <li>Verdrahtung</li> <li>Varianten</li> <li>Module</li> <li>Blätter</li> <li>Derivative</li> <li>Projekt</li> <li>Potenziale</li> </ul> |                                                         |
| Seu                                                                                                    | aus Katalog 🧐 = Unterobjekte geändert 🛛 🛒 = aus Katalog |
|                                                                                                    | Abbrechen < Zurück Weiter > Fertig                      |

13. Markieren Sie die Strukturen oder Unterstrukturen des Leitungsstranges auf die Sie den Synchronisationsprozess beschränken wollen.

| Quellelitungsstrang 30Leitungsstrange ABS         BP-Projekt:       EBCable - Solution MD         Zellelitungsstrang       30Leitungsstrange ABS            Leitungsstrang       30Leitungsstrange ABS            Leitungsstrang          Solution MD            Leitungsstrang          Solution MD            Leitungsstrang          Solution MD            Leitungsstrang          Solution MD            Verzweigungspunkte          Solution MD            Verzweigungspunkte          Solution MD            Verzweigungspunkte          Solution MD            Verzweigungspunkte          Solution MD            Verzweigungspunkte          Solution MD            Verzweigungspunkte          Solution MD            Verzweigungspunkte          Solution MD            Verzweigungspunkte          Solution MD            Verzweigungspunkte          Solution MD            Verzweigungspunkte          Solution MD            Verzweigungspunkte          Solution MD            Verzweigungspunkte          Solution MD            Verzweigungspunkte          Solution MD            Segment 1 -                                                                                                    | Deltamanagement                                                                                                    |           |       |        |                      |        |            |           |                  |              |                |                |                    |   |
|----------------------------------------------------------------------------------------------------|----------------------------------------------------------------------------------------------------|-----------|-------|--------|----------------------|--------|------------|-----------|------------------|--------------|----------------|----------------|--------------------|---|
| Leitungstrang       Status       Typ       Name       Ziel 1       Ziel 2       Kommenta       Biegeratius       Lange       EMV Verträgi       Gewich       During         Konten       Sogmente       Sogment       1 - 3       1       3       1       196       2       2.9       13.98         Verzweigungspunkte       Sogment       Sogment       1 - 3       1       X1A139.1       Szge       200       2       6       5.9       5.9       5.9       5.8       5.9       5.8       5.9       5.8       5.9       5.8       5.9       5.8       5.9       5.8       5.9       5.8       5.9       5.8       5.9       5.8       5.9       5.8       5.9       5.8       5.9       5.8       5.9       5.8       5.9       5.8       5.9       5.8       5.9       5.8       5.9       5.8       5.9       5.8       5.9       5.8       5.9       5.8       5.9       5.8       5.9       5.8       5.9       5.8       5.9       5.8       5.9       5.9       5.9       5.9       5.9       5.9       5.9       5.9       5.9       5.9       5.9       5.9       5.9       5.9       5.9       5.9       5.9                                                                                                    | uellleitungsstrang 30Leitungsstränge ABS<br>B-Projekt: EBCable - Solution MD<br>ielleitungsstrang 30Leitungsstränge ABS                                                                                                    |           |       |        |                      |        |            |           |                  |              |                |                |                    |   |
| ✓ Sponente       ✓ Segment       1 - 3       1       3       11.96       ✓       2.9       13.98         ✓ Segment       ✓ Segment       1 - 3       1       3       11.96       ✓       2.9       13.98         ✓ Verzweigungspurkte       ✓ Segment       ✓ Segment       1 - XX1A139.1       XX1A139.1       5.29       200 ✓       6.6       ✓       5.29         ▶ Komponenten       ✓ Segment       ✓ Segment       2 - 3       2       3       15.62       ✓       500       5.8       5.9       8.96         ▶ Verdrahtung       ✓ Segment       2 - 3       2       3       15.62       ✓       500       5.6       14.89         ▶ Verdrahtung       ✓ Segment       2 - 3       2       3       15.62       ✓       500       5.6       14.89         ▶ Verdrahtung       ✓       Segment       2 - 3       2       3       11.826       47.3       18.26         ▶ Derivaive       ✓       Segment       2 - 3       2       3       14.89       200       5.6       14.89         ▶ Otenziale       ✓       Segment       3 - XX4A139.1       3       XX4A139.1       10.04       200       2.8       11.75                                                                                                    | 🔺 Leitungsstrang 🕴 🗙 📝 🔮 🔽                                                                                                    | Status    | Ту    | ур     | Name                 | Ziel 1 | Ziel 2     | Kommentar | Biegeradius      | Länge        | EMV Verträglic | Gewicht        | Durchmes           | S |
| Verzweigungspunkte * X       X       Segment 1 - XX1A139.1       XX1A139.1       S29       200 × 100       6 × 2       5.29         Bemaßungen       X       Segment 1 - XX1A139.1       XX1A139.1       S29       200 × 100       5.8       8.96         Verdrahtung       V       Segment 2 - 3       2       3       15.62       550       31.9       1562         Varianten       V       Varianten       V       Segment 2 - 13       X       13       2       14.89       200       5.6       14.89         Blätter       V       V       Segment 2 - 13       X       13       2       14.89       200       5.6       14.89         Potenziale       V       Segment 2 - 13       X       13       2       14.89       200       5.6       14.89         Verdrahtung       V       Segment 2 - 13       X       10.04       47.3       18.26       15.6       47.7         Potenziale       V       Segment 3 - XX4A139.1       XX4A139.1       10.04       200 × 200       5.6       4.0       11.75       100       2.8       11.44       11.75       100       2.8       11.75       13.23       150       14.20       13.23       13.2                                                                                                    | A Topologie     Segmente     Knoten     X      X     X |           | Se Se | gment  | 1 - 3                | 1      | 3          |           | 11,96 🗹<br>13,98 | 50           |                | 1,5 🔽<br>2,9   | 11,96 🗖<br>13,98   | 1 |
| b       Komponenten       Komponenten | Verzweigungspunkte 🔂 🗙 🕺 🖉<br>Bemaßungen                                                                                                    |           | Se    | gment  | 1 - XX1.A139.1       | 1      | XX1.A139.1 |           | 5,29 🔽<br>8,96   | 200 🗹<br>100 |                | 6 🗹<br>5,8     | 5,29 🛛<br>8,96     | ī |
| b       Module<br>Blatter       Image: Segment 2-13 Image: 13 - 2       13       2       14.89 Image: 16.09       200       5.6       14.89<br>16.09         b       Derivative<br>Projekt       Image: 13 - 2       13       2       14.89 Image: 16.09       200       5.6       14.89<br>16.09         point interprotein       Image: 13 - 2       13       2       01911A1       47       50       16.5       47         Projekt       Image: 14 - 2       Segment 2 - X01911A1       2       X01911A1       47       50       16.5       47         Image: 14 - 2       Segment 3 - XX4.A139.1       3       XX4.A139.1       10.04       200 Image: 15       5.6       10.04<br>11.75       200 Image: 15       5.6       10.04<br>11.75         Image: 14 - 2       Segment 3 - XX4.A139.1       3       XX4.A139.1       10.04 Image: 15       10.04       2.8       10.04<br>11.75       2.8       10.04<br>11.75       2.8       10.04<br>11.75       10.0       2.8       10.04<br>11.75       11.04       11.75       10.0       2.8       11.34       11.34       11.34       11.34       11.34       11.34       11.34       11.34       11.34       11.34       11.34       11.34       11.34       11.34       11.34       11.34       11.34                                                                                                    | <ul> <li>Komponenten</li> <li>Verdrahtung</li> <li>Varianten</li> <li>Module</li> <li>Blätter</li> <li>Ør</li> </ul>                                                                                                    |           | Se Se | gment  | 2 - 3                | 2      | 3          |           | 15,62 🗹<br>18,26 | 550          |                | 31,9 🔽<br>47,3 | 15,62 🛛 🕅<br>18,26 | Ţ |
| Derivative<br>Potenziale       Derivative<br>Potenziale       Segmen       2-X01911A1       2       X01911A1       4,7       50       16.5       4,70         Potenziale       Segmen       3-XX4A139.1       3       XX4A139.1       10,04<br>11,75       20       20       2,8       10,04<br>11,75       20       2,8       10,04<br>11,75       20       2,8       10,04<br>11,75       100       2,8       10,04<br>11,75       100       2,8       10,04<br>11,75       100       2,8       10,04<br>11,75       100       2,8       10,04<br>11,75       100       2,8       10,04<br>11,75       100       2,8       10,04<br>11,75       100       2,8       10,04<br>11,75       100       2,8       10,04<br>11,75       100       2,8       10,04<br>11,75       100       2,8       10,04<br>11,75       100       2,8       10,04<br>11,75       100       2,8       10,04<br>11,75       100       100       100       100       100       100       100       100       100       100       100       100       100       100       100       100       100       100       100       100       100       100       100       100       100       100       100       100       100       100       100       100       100                                                                                                    |                                                                                                    |           | 🗹 Se  | gment  | 2 - 13 🛛 🕅<br>13 - 2 | 13     | 2          |           | 14,89 🔽<br>16,09 | 200          |                | 5,6            | 14,89 関<br>16,09   | 7 |
| Potenziale       Segment 3 - XX4A139.1       XX4A139.1       10,04 11,75       200 20 20 20 20 20 20 20 20 20 20 20 20                                                                                                    | Derivative                                                                                                    | 0         | Se    | gment  | 2 - X0191.1A1        | 2      | X0191.1A1  |           | 4,7              | 550          |                | 16,5           | 4,7                |   |
| Segment         S-4         4         S         13,23         150         4.2         13,23           Segment         5-5         5         6         11,24         50         9.8         11,34           Segment         5-7         6         7         6         7.8         9.56         250         7         9.56           Segment         7-XX129.1         7         KAY129.1         6.6         250         10         7         4.6           Segment         8-4         4         8         7.6         150         10         7         7.6           Segment         8-XAB119.1         8         KAB19.1         3.8         200         10         3.8                                                                                                    | Potenziale                                                                                                    |           | ✓ Se  | gment  | 3 - XX4.A139.1       | 3      | XX4.A139.1 |           | 10,04 🗹<br>11,75 | 200 🗹<br>100 |                | 5,6 🔽<br>2,8   | 10,04 🗖<br>11,75   | 1 |
| Image: Segment         5-5         5         6         11.34         350         9,8         11.34           Image: Segment         6-7         6         7         8         7         9,56         250         7         9,56           Image: Segment         7-XX129.1         7         XAY129.1         4.6         250         7         4.6           Image: Segment         8-4         4         8         7.6         150         10         7         7.6           Image: Segment         8-XAB119.1         8         XAB19.1         1.8         200         10         3.8                                                                                                    |                                                                                                    | 0         | ✓ Se  | gment  | 5 - 4                | 4      | 5          |           | 13,23            | 150          |                | 4,2            | 13,23              |   |
| Image: Segment         6 - 7         6         7         9,56         250         7         9,56           Image: Segment         6 - 7         6         7         8         7         8,60         250         7         9,56           Image: Segment         7 - XAY129.1         7         XAY129.1         4.6         250         7         4.6           Image: Segment         8 - 4         4         8         7         7.6         150         1         7         7.6           Image: Segment         8 - XAB119.1         8         XAB19.1         3.8         200         1         3.8         3                                                                                                    |                                                                                                    | 0         | ✓ Se  | gment  | 6 - 5                | 5      | 6          |           | 11,34            | 350          |                | 9,8            | 11,34              |   |
| Segment         7 - XAY129.1         7 < XAY129.1         4.6         250         7         4.6           Segment         8 - 4         4         8         7.6         150         0         7.6           Segment         8 - 4         4         8         7.6         150         0         7.6           Segment         8 - XAB119.1         8         XAB119.1         3.8         200         0         3.8                                                                                                    |                                                                                                    | 0         | 🗸 Se  | gment  | 6 - 7                | 6      | 7          |           | 9,56             | 250          |                | 7              | 9,56               |   |
| Segment         8 - 4         4         8         7.6         150         0         7.6           Segment         8 - XAB119.1         8         XAB119.1         3.8         200         0         3.8                                                                                                    |                                                                                                    | 6         | ✓ Se  | gment  | 7 - XA.Y129.1        | 7      | XA.Y129.1  |           | 4,6              | 250          |                | 7              | 4,6                |   |
| Segment 8 - XAB119.1 8 XAB119.1 3.8 200 0 3.8                                                                                                    |                                                                                                    | 0         | Se Se | gment  | 8 - 4                | 4      | 8          |           | 7,6              | 150          |                | 0              | 7,6                |   |
|                                                                                                    |                                                                                                    | •         | Se Se | gment  | 8 - XA.B119.1        | 8      | XA.B119.1  |           | 3,8              | 200          |                | 0              | 3,8                |   |
| Neu SeGeändert X = Gelöscht 🖨 = Vorhanden 🚯 = Unterobiekte geändert 🛒 = aus Katalog                                                                                                    | = Neu = Geändert X = Gelöscht                                                                                                    | = Vorhand | en I  | 🔔 = Ur | nterobiekte geä      | ndert  | 🦸 = aus    | Katalog   |                  |              |                |                |                    |   |
| iste Grafik                                                                                                    | iste Grafik                                                                                                    |           |       | - 51   |                      |        | e 303      |           |                  |              |                |                |                    |   |

14. Klicken Sie den Reiter **Grafik** unter dem Dialogfenster, um die Veränderungen der Topologie in grafischer Form zu sehen.

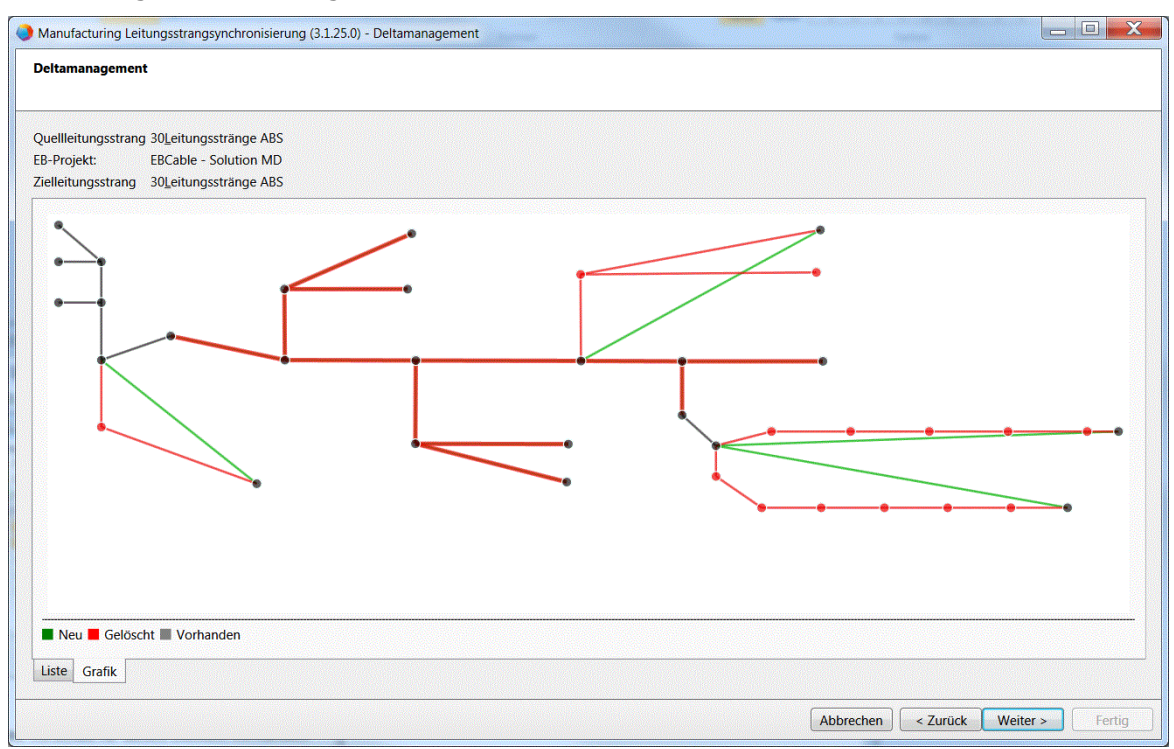

Der Dialog Grafik wird geöffnet.

- 15. Klicken Sie Weiter >.
- 16. Markieren Sie die grafischen Optionen unterhalb von **Grafikoptionen**, die Sie angewandt wissen wollen.
- 17. Klicken Sie **Topologieeditor**, um den **Topologieeditor** zu öffnen.

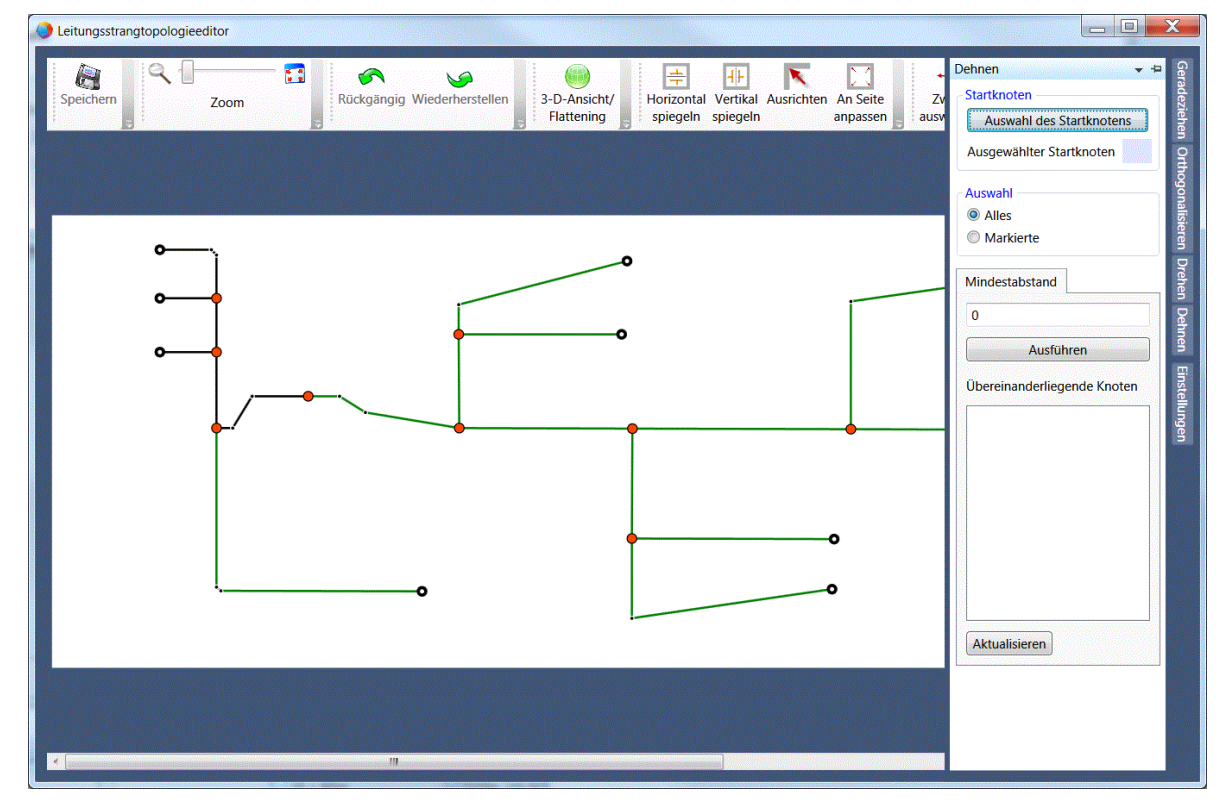

Mit Hilfe des **Topologieeditors** können Sie Teile der Topologie ausschließen.

- Klicken Sie Weiter >, um den Synchronisationsprozess zu starten.
   Sobald der Synchronisationsprozess beendet ist, wird der Dialog Fertig geöffnet.
- 19. Markieren Sie die Reports oder Hinweisobjekte, die Sie erzeugen wollen.
- 20. Klicken Sie Fertig.

Die Reports und die Hinweisobjekte können im Projekt unterhalb von **Hinweise** -> **Manufacturing Import Export** -> **<Datum> <Zeit>** gefunden werden.